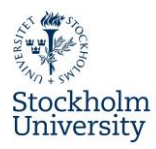

## **Application Accommodation Guide**

## First you need to create your account

1. Fill in **Personal data** and **Emergency contact**. It is crucial to insert a valid email address which you can easily check **daily**! All information regarding your application will be sent to the email address you register in this section.

| <ul> <li>Personal data</li> </ul>                       |                   |
|---------------------------------------------------------|-------------------|
| First name                                              | *                 |
| Last name                                               | *                 |
| Gender                                                  | ◯ Male ◯ Female ∗ |
| Date of birth (YYYY-MM-DD)                              | *                 |
| E-mail address                                          | *                 |
| Same e-mail address for verification                    | *                 |
| <ul> <li>Contact person in case of emergency</li> </ul> |                   |
| First name                                              | *                 |
| Last name                                               | *                 |
| E-mail address                                          | *                 |
| Telephone number                                        | *                 |

 Under Study details fill in department and information about your studies. Exchange students: fill in <u>department coordinator</u> at Stockholm University. Choose the department and its coordinator where you plan to take the majority of your courses. NOTE! Housing Office cannot assist you with any study details. If you are unsure, contact your <u>department coordinator</u> or the person you have contact with for your study program at SU.

| <ul> <li>Study details</li> </ul>       |                                                                 |
|-----------------------------------------|-----------------------------------------------------------------|
| Stockholm University                    | STOCKHO01 - Stockholm University                                |
| Stockholm University Faculty            | < Please select>                                                |
| Stockholm University Departments        | < Please select> *                                              |
| Stockholm University Coordinator Name   | *                                                               |
|                                         | Departmental international coordinators at Stockholm University |
| Stockholm University Coordinator E-Mail | *                                                               |
| Home University Country                 | < Please select>                                                |
| Home University                         | < Please select>                                                |
| Home University Coordinator Name        | *                                                               |
| Home University Coordinator Email       | *                                                               |

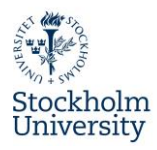

3. Under Accommodation and Additional housing related information you may describe special needs or requests. Please inform us if you plan to bring your partner or family. We will do our best to meet any requests, but cannot guarantee to fulfill them. Housing preferences are chosen in a later step in the application.

| <ul> <li>Accommodation</li> </ul>      |                                                 |
|----------------------------------------|-------------------------------------------------|
| Additional housing related information | li.                                             |
|                                        | There are still <b>175</b> characters available |

4. Once you have filled in the form in all its parts and created your account by clicking on "Create account" you will receive an email from Housing Office. Check the spam folder!

| <ul> <li>Confirmation by the student</li> </ul>                                                         |                                                                               |
|----------------------------------------------------------------------------------------------------|-------------------------------------------------------------------------------|
| l accept that you store my personal data<br>according to GDPR (General Data Protection<br>Regulation)   | □ <b>·</b>                                                                    |
| I confirm that the details I have provided are accurate and I wish to proceed with creating my account. | •                                                                             |
| Cancel application                                                                                      | Create account                                                                |
| 5. Follow the instructions in                                                                           | MOBILITY-ONLINE                                                               |
| received from Housing<br>Office in order to                                                             | Online registration for Mobility-Online<br>(Exchange Student - Accommodation) |

|                                                                               | Office in order to                                                                                | (Exchange Stud                                                                                                    | ent - Accommodation)                                                            |
|-------------------------------------------------------------------------------|---------------------------------------------------------------------------------------------------|----------------------------------------------------------------------------------------------------|---------------------------------------------------------------------------------|
|                                                                               | complete the registration                                                                         | Step 1 of 2 - Input Registration number                                                                                                    |                                                                                 |
| of your account. State<br>your date of birth YYYY-<br>MM-DD. The registration |                                                                                                   | First you have to enter your registration code and your date of via the link in the confirmation mail the registration code shou.<br>Please confirm your entries and press the button <b>[Next step</b> ]                                                                                                    | of birth. If this site was executed<br>JId be filled out by the system.<br>]    |
|                                                                               | number is <b>automatically</b><br>generated.                                                      | Registration number     2034593680       Date of birth (yyyy-mm-dd)     * 🗱 Today                                                                                                    | *                                                                               |
| 6.                                                                            | Choose a username and                                                                             | Back Continue                                                                                                    | English                                                                         |
|                                                                               | password. <b>Make sure you</b><br>save these credentials.<br>You will need them in next<br>steps. | Step 2 of 2 - Input User Name and Password<br>Now, you can enter your desired login and password (at leas<br>case letter, at least one digit, no special characters).<br>Should your desired login already exist in the database, pleas<br>For the purpose of password security, repeat the chosen pass<br>Please proceed by clicking on the button: [Continue]. | t 6 characters, at least one upper-<br>se try another one.<br>sword to confirm. |
|                                                                               |                                                                                                   | Login Password                                                                                                    |                                                                                 |
|                                                                               |                                                                                                   | Repeat password                                                                                                    |                                                                                 |

Continue to next page!

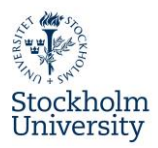

## Create a housing application

In order to complete your housing application, you need to make the following three steps:

- 1. Complete personal data
- 2. Choose housing preferences
- 3. Upload copy of valid ID

All three steps need to be completed before deadline in order to correctly submit your application to Housing Office.

1. Complete Personal Data - Click on "Complete Personal Data" and fill in the remaining info.

| Personal data completed | Complete personal data |
|-------------------------|------------------------|
|-------------------------|------------------------|

| Back to the application workflow Create |                  |
|-----------------------------------------|------------------|
| Date of birth                           | 85               |
| E-mail address                          |                  |
| Communication language                  | English •        |
| Permanent address details               |                  |
| c/o                                     |                  |
| Street                                  |                  |
| Country                                 | < Please select> |
| Post code                               |                  |
| City                                    |                  |
| Telephone number                        |                  |

 Click on "Choose accommodation preferences". It is mandatory to choose at least four preferences.". Many choices increase the chance to receive an offer. Rank four preferences by clicking on "Add as preference. See an example in the picture below. If you wish to see more pictures or read more about our housing areas, please visit our <u>website</u>.

| ccomodation preferences                                                    |                         |                                       | Choose<br>accommodation<br>preferences        |
|----------------------------------------------------------------------------|-------------------------|---------------------------------------|-----------------------------------------------|
| Save and go back to the workflow Search by place of accommodation, Re etc. | sicence, Room-Units-Cal | egory  Price from Price to  Area from | Area to<br>Search                             |
| 350 room unit(s) in 5 Accommodations found                                 |                         |                                       | Show in OpenStreetHap 🚭                       |
| ORRIDOR ROOM AT LAPPIS I                                                   | Add as preference       | CORRIDOR ROOM AT KUNGSHAMRA           | Add as preference                             |
|                                                                            | Room units              |                                       | Room units                                    |
|                                                                            | Semester rent           | 8                                     | Semester rent                                 |
|                                                                            | Deposit as of           |                                       | Deposit as of                                 |
|                                                                            | Living spaces as of     |                                       | JE                                            |
|                                                                            | 17 - 24 m <sup>2</sup>  |                                       | Living spaces as of<br>18 - 20 m <sup>2</sup> |
|                                                                            |                         |                                       |                                               |
| UDIO APARTMENT AT NORA TORG                                                | Add as preference       |                                       |                                               |
|                                                                            | Room units              |                                       |                                               |

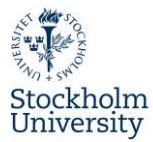

3. When you have chosen your preferences, you will have to confirm the chosen preferences by clicking on "Confirmation: I am satisfied with the choice of preferences I have made".

| Accommodation Preferences                              | Confirmation: I am                        |
|--------------------------------------------------------|-------------------------------------------|
| Confirmation                                           | satisfied with the                        |
|                                                        | choice of preferences I                   |
|                                                        | have made                                 |
| Lipload a conviof your valid passport or ID by disking | a on "Unload conv of reconcret or ID " NC |

4. Upload a copy of your valid passport or ID by clicking on "**Upload copy of passport or ID**". **NOTE!** If you do not have a valid passport at the moment of the application, please upload the current document anyway. You will be able to upload a valid passport or ID later, once it has been renewed.

| assport or ID card uploaded | Upload copy of      |
|-----------------------------|---------------------|
|                             | passport or ID card |

| Upload name   | Passport Copy            |
|---------------|--------------------------|
| Owner         | EdwinTest, WilliamTest   |
|               |                          |
| File          | or copy/paste image here |
| Cancel Create |                          |

Housing application done!